## Secure Provider Portal: Notification of Pregnancy (NOP)

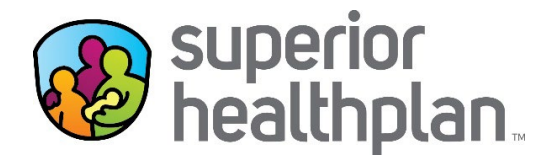

- 1. Log into the Secure Provider Portal: <u>Provider.SuperiorHealthPlan.com</u>
- 2. Search for the member using the **Eligibility** tool.
- 3. Enter the Date of Service, the Member's Medicaid ID or Last Name, DOB and click Check Eligibility.

| superior<br>healthplan.    |                             | Eli            | gibility  | Authorizations | S<br>Claims    | Messaging |       |
|----------------------------|-----------------------------|----------------|-----------|----------------|----------------|-----------|-------|
| Viewing Eligibility For :  | Medicaid / C                | HIP            |           |                |                |           |       |
| Eligibility Check          |                             |                |           |                |                |           |       |
| Date of Service 03/19/2015 | Member ID or Last Name 1234 | 56789 or Smith | DOB mm/dd | /yyyy Che      | ck Eligibility |           | Print |

4. Click the Patient Name to see the member's specific information.

| Date of Service                       | 3/20/2015 Membe | r ID or Last Name | 123456789 or Smith | DOB mm/dd/yyyy                            | Check Eligibility                                        | 🚔 Print           |
|---------------------------------------|-----------------|-------------------|--------------------|-------------------------------------------|----------------------------------------------------------|-------------------|
| PATH<br>ELIGIBLE DATE OF SERVICE NAME |                 | PATIENT<br>NAME   | DATE CHECKED       | CARE                                      | GAPS                                                     |                   |
| <b>.</b>                              | 03/20/2015      |                   | 03/20/2015         | None                                      | On File +                                                | oom Visit?        |
| 루 Ineligible                          | 03/20/2015      |                   | 03/20/2015         | No flu<br>past 1                          | vaccine in<br>12 months. Emergency R                     | oom Visit? Remove |
| r <b>de</b>                           | 03/20/2015      |                   | 03/20/2015         | Memi<br>2 or n<br>emery<br>visits<br>vear | per has had<br>nore Emergency R<br>gency room<br>in past | oom Visit? Remove |

5. Select Assessments from the side navigation and click Fill Out Now!

| superior<br>healthplan.   |                                                                           | Eligibility          | L.<br>Patients | <b>V</b><br>Authorizations | <b>S</b><br>Claims                                               | Messaging |  | - |  |
|---------------------------|---------------------------------------------------------------------------|----------------------|----------------|----------------------------|------------------------------------------------------------------|-----------|--|---|--|
| Viewing Eligibility For : | Medicaid / CHIP                                                           | GO                   |                |                            |                                                                  |           |  |   |  |
|                           |                                                                           |                      |                |                            |                                                                  |           |  |   |  |
| Back to Eligibility Check |                                                                           |                      |                |                            |                                                                  |           |  |   |  |
| Overview                  | Please tell us about your patient's health                                |                      |                | Previous Assessments       |                                                                  |           |  |   |  |
| Cost Sharing              | Notification of Pregnancy<br>Please let us know if your patient is pregna | pregnant to help you |                |                            | You have not told us about anything yet. Please fill out a form. |           |  |   |  |
| Authorizations            | and your patient achieve a healthy pregna                                 | ncy outcom           | e.             |                            |                                                                  |           |  |   |  |

Please note: NOP assessment will only display if the member is female and between the ages of 10 – 50.